#### Einrichtung externer Zugriff auf Netzwerkkamera via GuardingVision APP in Verbindung mit HIDNS-Server

Um HIDNS nutzen zu können, muss im Vorfeld ein Online-Account eingerichtet / registriert werden. Dies kann sowohl direkt mittels der APP "Guarding Expert" auf dem Smartphone oder Tablet erfolgen als auch via Webbrowser auf einem PC oder Notebook erledigt werden.

Vorab wird der Weg über die APP beschrieben. Sollten Sie die Vorgehensweise via PC bevorzugen, achten Sie bitte einfach auf entsprechende Hinweise und Querverweise in diesem Dokument. Je nach Typ der Kamera kann es auch sein, dass eine Kombination aus APP und Webbrowser unabdingbar und aus diesem Grund leider eine Vereinheitlichung der Vorgehensweise nicht möglich ist.

Als Basis wird vorausgesetzt dass die Netzwerkkamera, welche eingebunden werden soll, bereits aktiviert / konfiguriert wurde und im LAN erreichbar ist. Ebenso wird ein funktionierendes Mailpostfach für den Abruf eines Authentifikations-Codes unbedingt benötigt.

Bitte öffnen Sie das Backend der Kamera und aktivieren Sie die Funktion "Plattformzugriff" wie ab Position 1) beschrieben. Die kann per Webbrowser als auch mit der CMS Software "Guarding Expert Client" durchgeführt werden, sofern auf Ihrem System installiert.

Bitte beachten Sie: die Anleitung bezieht sich auf den Dienst "GuardingExpert / GuardingVision" und funktioniert nur bei nicht gebrandeten Hikvision-Geräten. Wird beim Start Ihres DVR das Logo von Hikvision angezeigt? dann verwenden Sie bitte die hik-connect-Cloud (https://euauth.hik-connect.com) in Verbindung mit der iVMS-4500 APP - die Installationsschritte sind exakt die gleichen, nur eben über einen anderen Zielserver.

#### 1) Aktivierung "Plattformzugriff" in Kamera

Öffnen Sie via Browser das Backend der Kamera, gehen Sie dann auf "Konfiguration > Netzwerk > erw. Einst. > Plattformzugriff" und aktivieren Sie diesen Modus (Häkchen setzen). Vergeben\* Sie nun einen "Verification Code" und bestätigen Sie diesen (bitte Code notieren!).

|                    | Live-Ansicht Wiederg   | gabe Bild I        | Configuration |                                                                       |                                                                                                    |                                            |
|--------------------|------------------------|--------------------|---------------|-----------------------------------------------------------------------|----------------------------------------------------------------------------------------------------|--------------------------------------------|
| 🖵 Lokal            | FTP Email Plattform    | mzugriff HTTPS QoS |               |                                                                       |                                                                                                    |                                            |
| System             | Aktiviert              |                    |               |                                                                       |                                                                                                    |                                            |
| Netzwerk           | Plattformzugriffsmodus | Guarding Vision    |               |                                                                       |                                                                                                    |                                            |
| Grundeinstellungen | Server-IP-Adresse      |                    | Benutzerdef   |                                                                       |                                                                                                    |                                            |
| Erw. Einst.        | Registerstatus         |                    |               |                                                                       |                                                                                                    |                                            |
| Q. Video & Audio   | Verification Code      |                    |               | Hinweis                                                               |                                                                                                    | ×                                          |
| Ereignis           |                        |                    |               | To enable Guarding Vision                                             | n service, you need to create a                                                                                                    | verification code or change the            |
| Speicherung        |                        |                    |               | Verification Code                                                     |                                                                                                    | 0                                          |
|                    | 🗎 Speichem             |                    |               |                                                                       | 6 to 12 letters (a to z, A to Z) or<br>numbers (0 to 9), case sensitiv<br>You are recommended to use a<br>combination of no less than 8 I<br>or numbers. | ve.<br>a<br>letters                        |
|                    |                        |                    |               | Confirm Verification Code                                             | •••••                                                                                                    | 0                                          |
|                    |                        |                    |               | The Guarding Vision servi<br><u>Service</u> " and " <u>Privacy Po</u> | ice will require internet access.<br>licy" before enabling the servic                                                                                    | . Please read the " <u>Terms of</u><br>.e. |
|                    |                        |                    |               |                                                                       | [                                                                                                    | OK Abbrechen                               |
|                    |                        |                    |               |                                                                       |                                                                                                    |                                            |

## Nach einem Klick auf "Ok" sollte folgende Anzeige erscheinen.

|    |                    | Live-Ansicht     | Wiedergabe                  | Bild                                                                         | Konfiguration       |
|----|--------------------|------------------|-----------------------------|------------------------------------------------------------------------------|---------------------|
| Ģ  | Lokal              | FTP Email        | Plattformzugriff            | HTTPS QoS                                                                    | Wi-Fi               |
|    | System             | Aktiviert        |                             |                                                                              |                     |
| Ð  | Netzwerk           | Plattformzugriff | smodus Guard                | ling Vision                                                                  | <b>~</b>            |
|    | Grundeinstellungen | Server-IP-Adres  | dev.gu                      | uardingvision.com                                                            | Benutzerdef.        |
|    | Erw. Einst.        | Registerstatus   | Onlin                       | e                                                                            | Ŧ                   |
| Q. | Video & Audio      | Verification Coo | de ••••                     | ••••                                                                         | 2775K               |
| 1  | Bild               |                  | 6 to 12<br>numbe<br>You are | letters (a to z, A to Z) (<br>ers (0 to 9), case sens<br>e recommended to us | or<br>itive.<br>e a |
| 圁  | Ereignis           |                  | combi                       | nation of no less than<br>obers.                                             | 8 letters           |
| B  | Speicherung        |                  |                             |                                                                              |                     |
|    |                    | 🗎 Sp             | eichern                     |                                                                              |                     |

Speichern Sie Ihre Eingaben und starten Sie bitte die Kamera neu. Der Status solte dann zeitnah "*Online*" anzeigen.

\*) Bei gewissen Modellen ist dieser fest auf der Kamera aufgedruckt

### 2) Erstellung Account auf dem HIDNS-Server via APP "Guarding Expert" (s. 2.1 falls Sie die Einrichtung via Webbrowser bevorzugen)

| Wahl der Region   Germany,Europa                             | <ul> <li>Liveansicht</li> <li>Wiedergabe</li> <li>Passwor</li> <li>Geräte</li> <li>Alarm</li> <li>Bild und Video</li> <li>Cloud P2P</li> <li>Konfiguration</li> </ul> |
|--------------------------------------------------------------|----------------------------------------------------------------------------------------------------|
| Auswahl der Region, in welcher die<br>Kamera eingesetzt wird | Öffnen Sie das Hauptmenü und gehen Sie dort auf "Cloud P2P"                                                                                                    |

| Cloud P2P                                    | E-Mail eingeben                                                                                                    |
|----------------------------------------------|----------------------------------------------------------------------------------------------------|
|                                              |                                                                                                    |
| Benutzername/E-Mail                          | mail@test.merk-sitec.de                                                                                                    |
| Passwort                                     | DDAM & DDAM                                                                                                    |
| Automatische<br>Anmeldung Kennwort vergessen | Verifizierungscode abrufen.                                                                                                    |
| Anmeldung                                    |                                                                                                    |
|                                              |                                                                                                    |
|                                              |                                                                                                    |
|                                              |                                                                                                    |
|                                              |                                                                                                    |
|                                              |                                                                                                    |
| Registrieren                                 |                                                                                                    |
|                                              |                                                                                                    |
| Gehen Sie auf " <i>Registrieren</i> " *      | Geben Sie Ihre Mailadresse sowie den<br>angezeigten Captcha-Code ein.<br>Bestätigen Sie danach mit<br>"Verifizierunascode abrufen" |
|                                              | "Verifizierungscode abrufen"                                                                                                    |

\* Sollten Sie bereits über einen HIDNS-Account verfügen, überspringen Sie diesen Punkt bitte und fahren Sie direkt mit der Anmeldung an diesem fort

| ← Verifizierungscode eingeben                                                                                                    | C Kontoeinstellungen                                                                                                    |
|----------------------------------------------------------------------------------------------------|----------------------------------------------------------------------------------------------------|
| 0859                                                                                                    | merksitec_test                                                                                                    |
| Geben Sie bitte den per E-Mail erhaltenen Verfizierungscode ein.<br>mail@test.merk-sitec.de                                                                                                    |                                                                                                    |
| Nächste                                                                                                    | 🛛                                                                                                    |
|                                                                                                    | Beendet                                                                                                    |
|                                                                                                    |                                                                                                    |
|                                                                                                    |                                                                                                    |
|                                                                                                    |                                                                                                    |
|                                                                                                    |                                                                                                    |
|                                                                                                    |                                                                                                    |
| Geben Sie hier den Verifizierungscode<br>ein, den Sie eben per Mail erhalten<br>haben. Wichtig: dies muss zeitnah<br>erfolgen, da dieser nach 30 Minuten<br>wieder verfällt. Bestätigen Sie mit<br>"Nächste" | Vergeben Sie wie von Ihnen<br>gewünscht Benutzername und<br>Passwort. Wichtig: <b>bitte notieren</b> !<br>Beenden Sie den Vorgang mit<br>" <i>Beendet</i> ". Sie gelangen nun zurück<br>zur Ausgangssituation am Anfang der<br>Registration |

|                                                                                                    | d P2P        | ٩                                                         |                                                               | Cloud P2P                    | (+) |
|----------------------------------------------------------------------------------------------------|--------------|-----------------------------------------------------------|---------------------------------------------------------------|------------------------------|-----|
|                                                                                                    |              |                                                           |                                                               |                              |     |
| merksitec_test                                                                                                    |              | $\otimes$                                                 |                                                               |                              |     |
|                                                                                                    |              | $\otimes$                                                 |                                                               |                              |     |
| Automatische<br>Anmeldung                                                                                                    | Kennwort ver | rgessen                                                   |                                                               |                              |     |
| Anme                                                                                                    | eldung       |                                                           |                                                               |                              |     |
|                                                                                                    |              |                                                           |                                                               |                              |     |
|                                                                                                    |              |                                                           |                                                               |                              |     |
|                                                                                                    |              |                                                           |                                                               |                              |     |
|                                                                                                    |              |                                                           |                                                               |                              |     |
|                                                                                                    |              |                                                           |                                                               |                              |     |
| Pagia                                                                                                    | trioron      |                                                           |                                                               |                              |     |
| Regis                                                                                                    |              |                                                           |                                                               | Konto                        |     |
| Geben Sie den eben vergebenen<br>Benutzernamen und das zugehörige<br>Passwort ein. Ist die "Automatische<br>Anmeldung" aktiviert, werden die<br>Logindaten gespeichert und müssen<br>bis zu einem manuellen Logout nicht<br>mehr erneut eingegeben werden |              | Ist Ihre Kar<br>Ansicht. Ge<br>"+"-Zeicher<br>integrieren | nera offline, ersch<br>hen Sie dann auf<br>n, um diese in die | neint o. a.<br>das<br>App zu |     |

| $\leftarrow$                          | ← Neues Gerät                      |
|---------------------------------------|------------------------------------|
|                                       |                                    |
|                                       | 116069145 🛞                        |
|                                       |                                    |
|                                       | Suchen                             |
|                                       |                                    |
|                                       |                                    |
|                                       |                                    |
|                                       |                                    |
|                                       |                                    |
|                                       |                                    |
|                                       |                                    |
|                                       |                                    |
|                                       |                                    |
|                                       |                                    |
|                                       |                                    |
|                                       |                                    |
|                                       |                                    |
| Erfassen Sie nun den OR-Code.         | Ist die Kamera stromlos, erscheint |
| welcher auf der Kamera angebracht ist | o. a. Ansicht. Ist sie in Betrieb  |

| ← Neues Gerät                                                                                 | ← Neues Gerät                                                                                                    |
|-----------------------------------------------------------------------------------------------|----------------------------------------------------------------------------------------------------|
| 116069145 🛛 🔊                                                                                 | 116069145                                                                                                    |
| Suchen                                                                                        | Suchan<br>HI-20D2020EIW-39725(1160691                                                                                                    |
| ₩ HI-2CD2020FIW-39725(1 (+)                                                                   | Geben Sie bitte den auf dem<br>Gerätetypenschild angegebenen<br>Verifizierungscode ein. Geben<br>Sie ABCDEF ein, falls kein<br>Verifizierungscode vorhanden ist.<br>Geräte-Verifizierungscode                                                        |
|                                                                                               | Abbr. OK                                                                                                    |
| wird sie entsprechend ihrer<br>Typenbezeichnung aufgelistet. Gehen<br>Sie auf das "+"-Zeichen | und geben Sie an dieser Stelle den<br>von Ihnen unter Punkt 1) vergebenen<br>Verifizierungscode ein. Je nach<br>Kameratyp kann dieser jedoch auch<br>wie im Screen angegeben auf der<br>Kamera aufgedruckt sein. Bestätigen<br>Sie mit " <i>OK</i> " |

|                      | Cloud P2P                               | (+)    | $\bigotimes$  | Device Information                 |
|----------------------|-----------------------------------------|--------|---------------|------------------------------------|
|                      | HI-2CD2020FIW-39725(11<br>Kamera Nr.: 1 | >      |               |                                    |
|                      |                                         |        | Name          | -2CD2020FIW-39725(11606914         |
|                      |                                         |        | Kamera<br>Nr. | 1                                  |
|                      | Konto                                   |        |               | Liveansicht                        |
| Nun iet              | diese im "Adressbuch" de                | r ADD  | e b hru       | nn auf " <i>Liveansicht</i> " Thre |
| fest inte<br>Eintrag | energe in Adressbuch de                 | )<br>) | Kamera is     | st nun betriebsbereit :-)          |

# **2.1) Erstellung Account auf dem HIDNS-Server via Webbrowser** Falls bereits vorhanden, bitte mit Schritt 3) fortfahren.

Öffnen Sie im Webbrowser die URL <u>http://www.guardingvision.com</u> und klicken Sie auf "*Register*" ...

| Cloud Video  | Welcome         |
|--------------|-----------------|
| Surveillance | Password        |
|              | Forgot Password |
|              |                 |

und füllen Sie im folgenden Dialog alle Felder aus.

|                           | Login   Register   E |
|---------------------------|----------------------|
|                           |                      |
|                           |                      |
|                           |                      |
| User Register             |                      |
| * User Name:              |                      |
| Ihr_Benutzernahme         | 0                    |
|                           |                      |
| * Password:               |                      |
| *******                   | Ø                    |
| Very Safe                 |                      |
| * Confirm Password:       |                      |
| *******                   | 0                    |
|                           |                      |
| * Country:                |                      |
| Germany                   |                      |
| @ - Empile                |                      |
| Thre@Mailadresse incendwo | 0                    |
| in comunations. Ingen awo |                      |
| O Country Code:           |                      |
| 49                        |                      |
|                           |                      |
| Mobile Phone Number:      |                      |
|                           |                      |
| * Verification Code:      |                      |
| BJ9I Refresh              |                      |
| <b>0</b> , 9,             |                      |
| Next                      |                      |
|                           |                      |
|                           |                      |
|                           |                      |

Nach einem Klick auf "Next" bekommen Sie einen Verifizierungscode per Mail zugesandt. Nachdem Sie diesen bestätigt haben, müssten Sie sich in Ihrem eben erstellten Account einloggen können.

#### 3) Registrierung der Kamera im HIDNS-Account

| ۲<br>¢            | Device Manag | jement           |                      | Device Serial No., Device Domain Q Add |        |        |           |
|-------------------|--------------|------------------|----------------------|----------------------------------------|--------|--------|-----------|
| Device Management | Alias        | Device<br>Domain | Device<br>Serial No. | IP/Port No.                            | Status | Device | Operation |
| 22                |              |                  |                      | No device.                             |        |        |           |
| My Shared Devices |              |                  |                      |                                        |        |        |           |
| 20                |              |                  |                      |                                        |        |        |           |
| My Account        |              |                  |                      |                                        |        |        |           |
|                   |              |                  |                      |                                        |        |        |           |
|                   |              |                  |                      |                                        |        |        |           |
|                   |              |                  |                      |                                        |        |        |           |
|                   |              |                  |                      |                                        |        |        |           |
|                   |              |                  |                      |                                        |        |        |           |

Nach einem Klick auf den Button "Add" ...

... geben Sie bitte die auf der Kamera ersichtliche Seriennummer ein und klicken danach auf "*Search*"

| ŝ                 | Device Management |                  |                      | Device Serial No., Device Domain Q Add |        |                  |  |
|-------------------|-------------------|------------------|----------------------|----------------------------------------|--------|------------------|--|
| Device Management | Alias             | Device<br>Domain | Device<br>Serial No. | IP/Port No.                            | Status | Device Operation |  |
|                   |                   |                  | 1                    |                                        |        |                  |  |
| My Shared Devices | Add Device        |                  |                      |                                        |        |                  |  |
|                   | Device Serial No  | ).:              |                      | Search                                 |        |                  |  |
| My Account        |                   |                  |                      |                                        | Cancel |                  |  |
|                   |                   |                  |                      |                                        |        |                  |  |
|                   |                   |                  |                      |                                        |        |                  |  |
|                   |                   |                  |                      |                                        |        |                  |  |
|                   |                   |                  |                      |                                        |        |                  |  |
|                   |                   |                  |                      |                                        |        |                  |  |

Nun sollte das Modell Ihrer Kamera richtig erkannt und angezeigt werden. Übernehmen Sie diese per Klick auf das "+"-Zeichen ...

| ŝ                 | Device Management |                  |                      | Device Serial No., Device Domain |        |                  |  |
|-------------------|-------------------|------------------|----------------------|----------------------------------|--------|------------------|--|
| Device Management | Alias             | Device<br>Domain | Device<br>Serial No. | IP/Port No.                      | Status | Device Operation |  |
|                   |                   |                  |                      |                                  |        |                  |  |
| My Shared Devices | Add Device        |                  |                      |                                  |        |                  |  |
| 20                | Device Serial No  | D.: 1160691      | 45                   | Search                           |        |                  |  |
| My Account        | HI-2CD2020FIW-    | 39725(1160691    | 45)                  |                                  |        |                  |  |
|                   |                   | _                | _                    |                                  | Cancel |                  |  |

... und bestätigen Sie Ihre Eingabe mit dem "Verification Code", welchen Sie unter Punkt 1) selber erstellt und idealerweise notiert haben.

| <u>ين</u>        | Device Management |                  |                      | Device Serial No., Device Domain |        |                  |  |  |
|------------------|-------------------|------------------|----------------------|----------------------------------|--------|------------------|--|--|
| rice Management  | Alias             | Device<br>Domain | Device<br>Serial No. | IP/Port No.                      | Status | Device Operation |  |  |
|                  |                   |                  | N                    |                                  |        |                  |  |  |
| / Shared Devices | Add Device        |                  |                      |                                  |        |                  |  |  |
|                  | Device Serial No. | 1160691          | 45                   | Search                           |        |                  |  |  |
| My Account       | Verification Code | :                |                      |                                  |        |                  |  |  |
|                  |                   |                  |                      | Cancel                           | Add    |                  |  |  |

Nach dem Klick auf "Add" sollten Sie folgende Anzeige erhalten:

| tộ;               | Device Management                                            |                            | Device Serial No., Device Domain | bbA 💿 🖉          |
|-------------------|--------------------------------------------------------------|----------------------------|----------------------------------|------------------|
| Device Management |                                                              |                            |                                  |                  |
|                   |                                                              |                            |                                  | Device Operation |
|                   |                                                              | Added.                     |                                  |                  |
| My Shared Devices | *Alias:                                                      | HI-2CD2020FIW-397          | 25(1160691                       |                  |
| 20                | *Device Domain:                                              | 116069145                  | (?)                              |                  |
| My Account        | Device Serial No.:                                           | 116069145                  |                                  |                  |
|                   | UPnP Mode:                                                   | Auto Manua                 | I                                |                  |
|                   | Select auto mode as default<br>it fails, select manual mode. | t, and the system gets the | port number. from the device. If | f                |
|                   | Server Port Number:                                          |                            |                                  |                  |
|                   | HTTP Port Number:                                            |                            |                                  |                  |
|                   |                                                              |                            |                                  | 1000             |
|                   |                                                              |                            | Cancel                           |                  |
|                   |                                                              | _                          |                                  |                  |

Ein finaler Klick auf "Ok" weist Ihre Kamera dann als "Online" verfügbar aus

| र्दुः             | Device Manag | Device Management |                      |                | Device Serial No., Device Domain |                  |  |  |
|-------------------|--------------|-------------------|----------------------|----------------|----------------------------------|------------------|--|--|
| Device Management | Alias        | Device<br>Domain  | Device<br>Serial No. | IP/Port No.    | Status                           | Device Operation |  |  |
| 28                | HI-2CD2020   | 116069145         | 116069145            | 109.41.194.116 | Online                           | / 🖻 🔩            |  |  |
| My Shared Devices |              |                   |                      |                |                                  |                  |  |  |
| My Account        |              |                   |                      |                |                                  |                  |  |  |
|                   |              |                   |                      |                |                                  |                  |  |  |
|                   |              |                   |                      |                |                                  |                  |  |  |
|                   |              |                   |                      |                |                                  |                  |  |  |
|                   |              |                   |                      |                |                                  |                  |  |  |
|                   |              |                   |                      |                |                                  |                  |  |  |

Sie können sich nun vom Online-Account abmelden und die App "GuardingVision" auf Ihrem Smartphone oder Tablet starten.

**4) Einbindung Kamera in Smartphone-App** (Identisch mit der bereits unter Punkt 2 beschriebenen Methode)

|                                                                                                    |          |                  | Cloud P2P                               | (+)   |
|----------------------------------------------------------------------------------------------------|----------|------------------|-----------------------------------------|-------|
| Liveansicht                                                                                             |          |                  | HI-2CD2020FIW-39725(11<br>Kamera Nr.: 1 | · >   |
| 🔄 Wiedergabe                                                                                            | 0        |                  |                                         |       |
| Geräte                                                                                                  | G        |                  |                                         |       |
| 🔔 Alarm                                                                                                 |          |                  |                                         |       |
| Bild und Video                                                                                          | (-       |                  |                                         |       |
| Cloud P2P                                                                                               |          |                  |                                         |       |
|                                                                                                    |          |                  |                                         |       |
|                                                                                                    |          |                  |                                         |       |
|                                                                                                    | <u>•</u> |                  | Konto                                   |       |
| Starten Sie " <i>Guarding Expert</i> " und<br>gehen Sie im Hauptmenü auf " <i>Cloud</i><br><i>P2P</i> " |          | Wählen<br>Kamera | Sie die eben online erste<br>a aus      | ellte |

| $\bigotimes$  | Device Information         |                | Li            | veansich | nt       | (ĮĮ      |
|---------------|----------------------------|----------------|---------------|----------|----------|----------|
|               |                            |                |               |          |          |          |
| Name          | -2CD2020FIW-39725(11606914 | 01-01-1970 Thu | 02:24:26      |          |          |          |
| Kamera<br>Nr. | 1                          | 8              | Cane          | na 81    | ()       |          |
|               |                            | HI-2CD2020F    | FIW-39725(116 | 069      |          |          |
|               |                            |                |               |          |          |          |
|               |                            |                | (+)           |          | (+)      |          |
|               |                            |                |               |          |          |          |
|               |                            |                |               |          |          |          |
|               |                            |                |               |          |          |          |
|               |                            | 1              | 4             | •        | 9        | 16       |
|               | Liveansicht                | 6              |               |          |          |          |
| und öf        | fnen Sie die "Liveansicht" | Ihre Ka        | mera ist      | nun bet  | riebsbei | reit :-) |